## Windows用テスト専用セキュアブラウザダウンロード手順

- テストサイト(www.ets-tpo.org)にログイン情報を入力しSubmitを押すと以下のページに 移動します。このページでは、TPO Institutional Secure Browserがすでにインストールされ ている場合は直接起動するか(ダイアログボックスが表示され、「開く」リンクが表示さ れます(3ページ参照))、「download secure browser」リンクをクリックしてダウンロー ドします。
  - 注意: テスト専用セキュアブラウザをダウンロード、インストールしていない場合、「Launch
     Session」をクリックしても画面は反応しません。「download secure browser」リンクをクリックして、ダウ
     ンロードとインストールのプロセスを開始する必要があります。スクリーンショットをご覧ください。

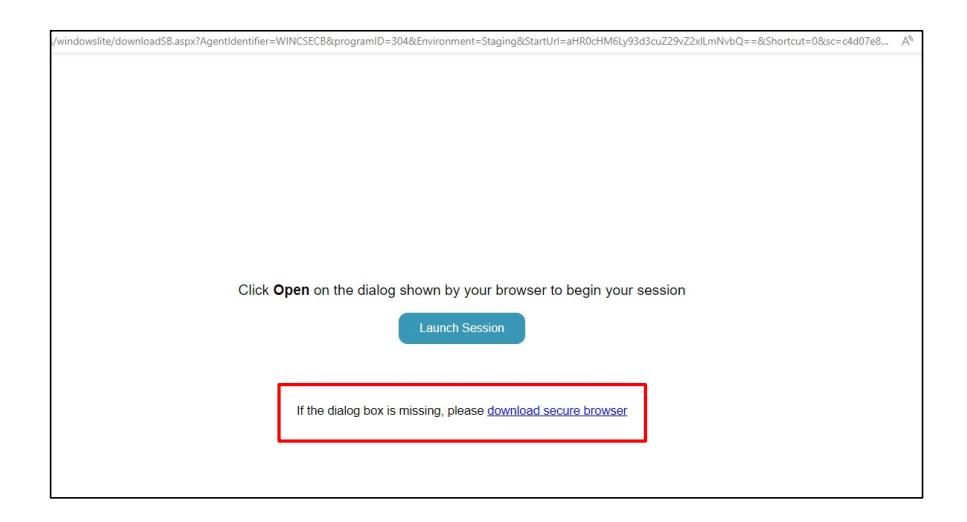

 「download secure browser」を選択すると、インストール実行ファイルがブラウザのダ ウンロード・リスト、またはコンピュータのダウンロード・フォルダーに表示されま す。

| )4&Environment=Staging&StartUrl=aHR0cHM6Ly93d3cuZ29vZ2xlLmNvbQ==8 | &Shortcut=0≻=c A ☆ 🗘 🗘 🎓 🗲 🖢 🛓                         | ··· 😵 |
|-------------------------------------------------------------------|--------------------------------------------------------|-------|
|                                                                   | Downloads 🗈 Q … 🔗                                      |       |
|                                                                   | TPO Institutional Secure Browser UAT.application       |       |
|                                                                   | AudioFile_Oct-23-2023_11-39-57.zip                     |       |
|                                                                   | data (18).xlsx<br>Open file                            |       |
|                                                                   | data (17).xlsx<br>Open file                            |       |
|                                                                   | data (16).xlsx<br>Open file                            |       |
| shown by your browser to begin your session                       | data (16).xlsx<br>Open file                            |       |
| Launch Session                                                    | DownloadCodes - 2023-10-20T090021.646.csv<br>Open file |       |
|                                                                   | Q2 2023 - SD Cherwell Data (1).xlsx<br>Open file       |       |
|                                                                   | Francis Q3 Data.csv<br>Open file                       |       |
| nissing, please download secure browser                           | • FiddlerSetup.exe                                     |       |

# Windows用テスト専用セキュアブラウザダウンロード手順

ダウンロードしたインストール実行ファイルをクリックして開いた後、アプリケーションを「インストール」する必要があります。

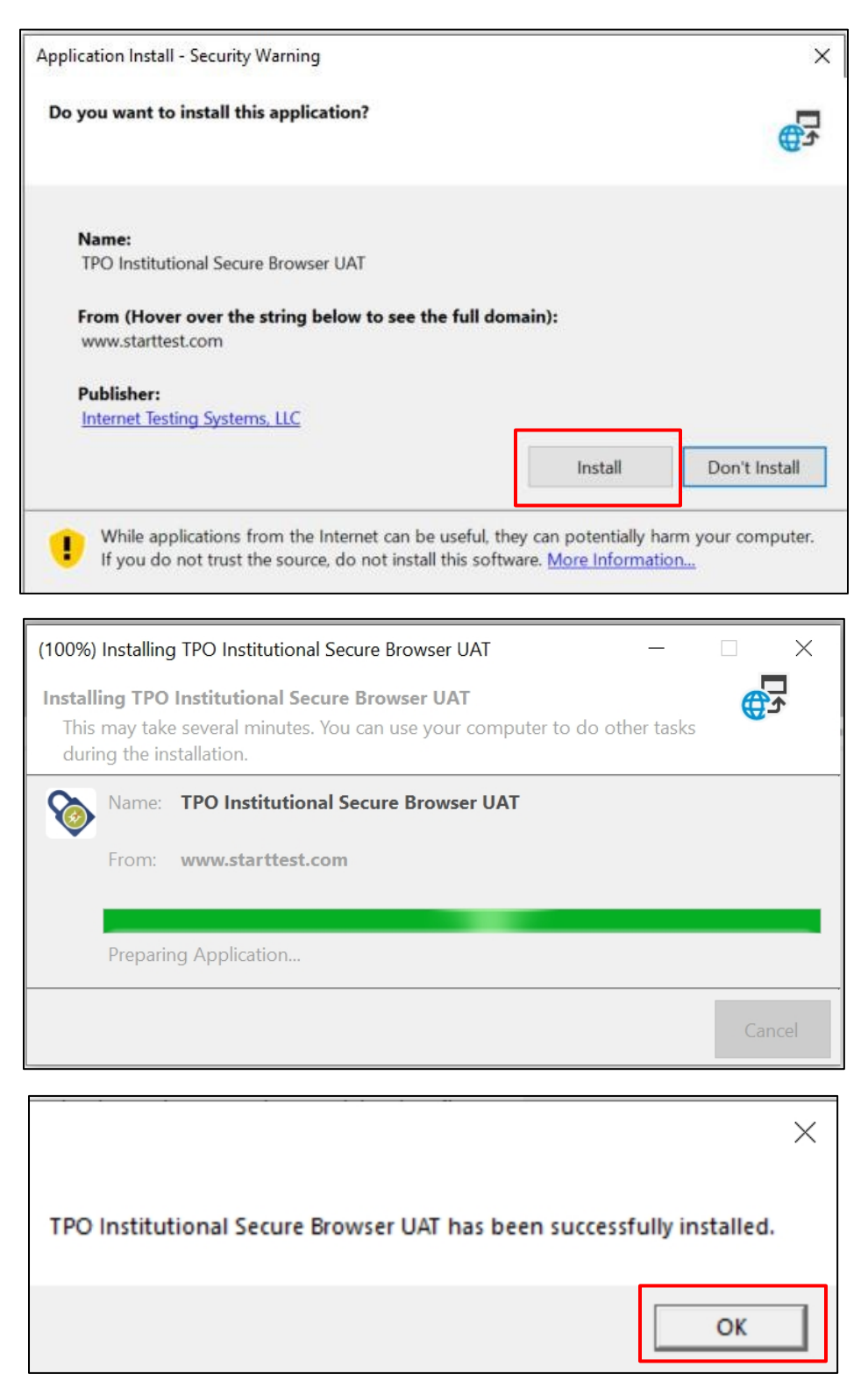

# Windows用テスト専用セキュアブラウザダウンロード手順

 インストール後、「Launch Session」リンクをクリックし、次に表示されるダイアログ ボックスで「Open」ボタンをクリックします。これでテストが開始されます。

| dentifier=WINCSECB&programID=304&Environment=Staging&StartUrl=aHR0cHM6Ly93d3cuZ29vZ2xlLmNvbQ==&Shortcut=0≻=                                                                                                    |
|----------------------------------------------------------------------------------------------------|
| This site is trying to open TPO Institutionre Browser UAT.         https://www.starttest.com wants to open this application.         Always allow www.starttest.com to open links of this type in the associated app         Open |
| Click <b>Open</b> on the dialog shown by your browser to begin your session                                                                                                    |
| If the dialog box is missing, please <u>download secure browser</u>                                                                                                    |
|                                                                                                    |

#### その他の注意事項

- すでにTPO Institutional Secure Browserをダウンロードして端末にインストールしてい る場合は、表示されるダイアログボックスの「開く」ボタンをクリックするだけで す。再度ダウンロードする必要はありません。
- TPO Institutional Secure Browserを起動するプロセスは変わっているように見えますが、同じものですのでブラウザ起動後のテスト体験は変わりません。
- 新しいセキュリティや機能が導入されると、TPO Institutional Secure Browserは起動時 に自動的にアップデートされます。すでにシステムにインストールされている場合 は、手動で再ダウンロードする必要はありません。

### Mac用テスト専用セキュアブラウザダウンロード手順

テストサイト(www.ets-tpo.org)にログイン情報を入力しSubmitを押すと以下のページに移動します。こ のページでは、TPO Institutional Secure Browserがすでにインストールされている場合は直接起動するか (ダイアログボックスが表示され、「開く」リンクが表示されます(6ページ参照))、「download secure browser」リンクをクリックしてダウンロードします。

*注意:テスト専用セキュアブラウザをダウンロード、インストールしていない場合、「Launch Session」をク リックしても画面は反応しません。「download secure browser」リンクをクリックして、ダウンロードとイ<u>ン</u>
 <i>ストールのプロセスを開始する必要があります。スクリーンショットをご覧ください。*

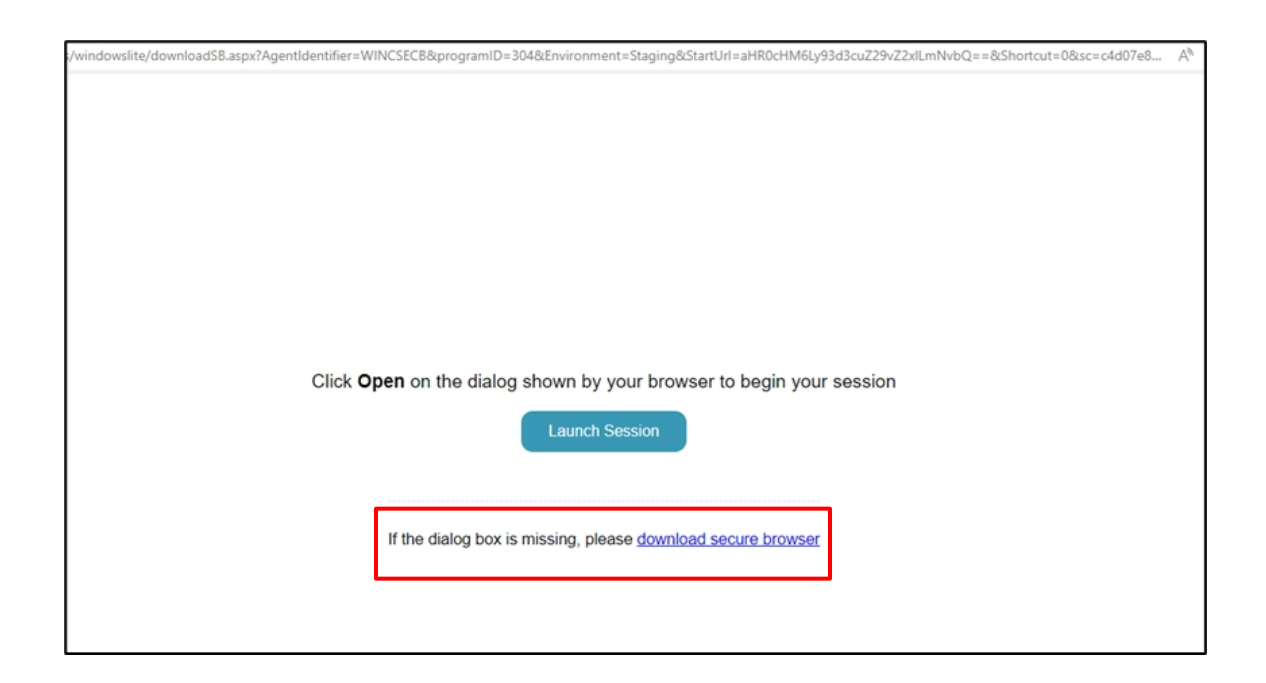

## Mac用テスト専用セキュアブラウザダウンロード手順

 「download secure browser」を選択すると、ブラウザのダウンロードリストまたは コンピュータのダウンロードフォルダにインストール実行ファイルが表示されます。 ダウンロード後、ブラウザをデバイスのデスクトップ上のフォルダに保存する必要が あります。

|                      | Click <b>Open</b> on the dialog shown by your browser to begin your session |           |
|----------------------|-----------------------------------------------------------------------------|-----------|
|                      | If the dialog box is missing, please download secure browser                |           |
|                      |                                                                             |           |
|                      |                                                                             |           |
|                      |                                                                             |           |
|                      |                                                                             |           |
|                      |                                                                             |           |
| TPOInstitutionalSzip | Sh                                                                          | × IIA won |

 注意:保存したアプリケーションからセキュアブラウザを起動しようとすると、ブラウ ザを閉じてテスト配信サイトからログインするよう指示するページにリダイレクトされ ます。

| ETS                                                                                                    |  |
|----------------------------------------------------------------------------------------------------|--|
| Action Required!<br>Please close the secure browser and launch from the test delivery site with the<br>URL that you were provided. |  |
|                                                                                                    |  |
|                                                                                                    |  |

# Mac用テスト専用セキュアブラウザダウンロード手順

 インストール後、「Launch Session」リンクをクリックし、次に表示されるダイアログ ボックスで「Open」ボタンをクリックします。これでテストが開始されます。

| ••• Starttest.com/sbrowser/ws/win × +                                                                                                    |           |   |  | ~ |
|----------------------------------------------------------------------------------------------------|-----------|---|--|---|
| ← → C 🔒 starttest.com/sbrowser/ws/windowslite/downloadSB.aspx?AgentIdentifier=MacOSXDSB&programID=304&Environment=STAG                                                                                                    | 別NG&Sta 伯 | ☆ |  | : |
| Cline Cline |           |   |  |   |

#### その他の注意事項

- すでにTPO Institutional Secure Browserをダウンロードして端末にインストールしてい る場合は、表示されるダイアログボックスの「開く」ボタンをクリックするだけで す。再度ダウンロードする必要はありません。
- TPO Institutional Secure Browserを起動するプロセスは変わっているように見えますが、同じものですのでブラウザ起動後のテスト体験は変わりません。
- 新しいセキュリティや機能が実装されると、TPO Institutional Secure Browserは起動時 に自動的にアップデートされます。すでにシステムにインストールされている場合 は、手動で再ダウンロードする必要はありません。